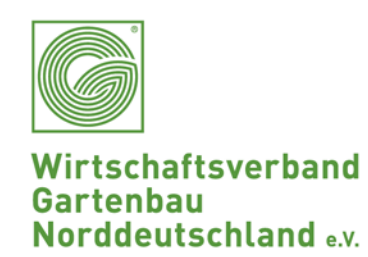

## Neues Verpackungsgesetz ab 1.1.2019

Leitfaden zur Registrierung: Der einfache Weg für Sie!

Wie registrieren Sie sich bei der LUCID?

www.verpackungsregister.org/verpackungsregisterlucid/registrierung/

## Bei Bedarf wechseln Sie oben rechts auf die deutsche Sprache

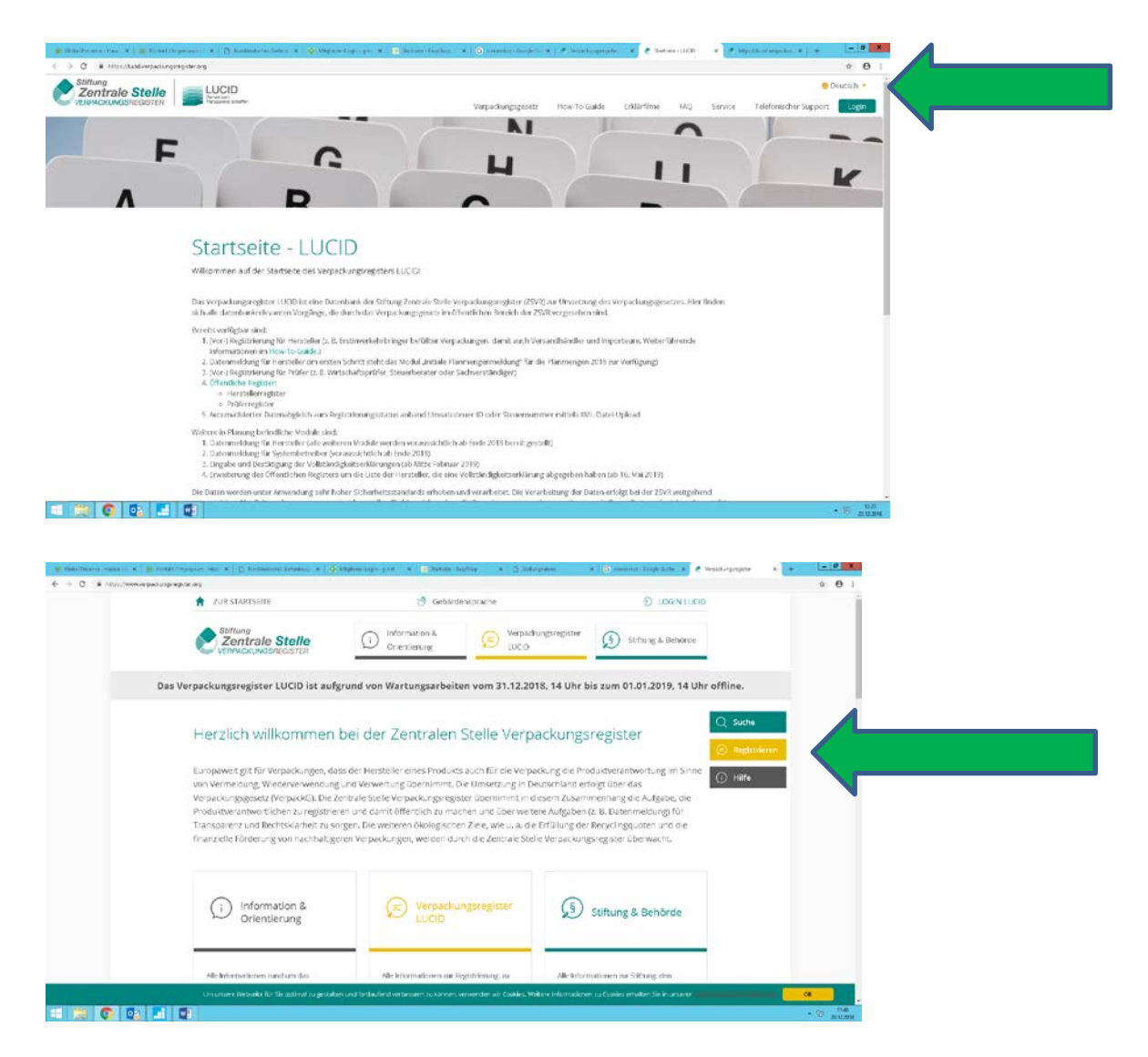

→ Auf den gelben Button Registrieren gehen

PRODUKTION HANDEL DIENSTLEISTUNG

FÜR NORDDEUTSCHLAND

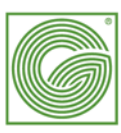

→ und von den 3 Möglichkeiten (Hersteller/Prüfer/Automatisierter Datenabgleich) bitte auswählen! Wirtschaftsverband Gartenbau Norddeutschland e.v.

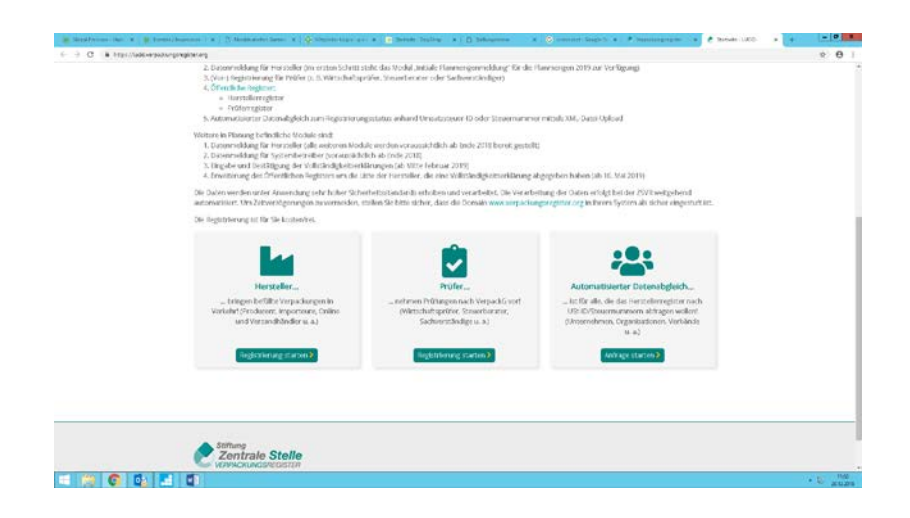

Nach **erfolgreicher Registrierung** auf **LUCID**, können Sie nun über die wvg-nord.de Seite alles weitere planen!

## So geht`s:

 Anmeldung auf www.gartenbau-verband.de
 Rubrik: Mitglieder-Bereich
 Anmeldedaten: Benutzername: petunia, Kennwort: hybrida
 Bei Bedarf: Klicken Sie auf den Button: Rahmenabkommen.
 Hier können Sie die Landbell-Preisliste 2018 speichern oder
 drucken
 Nach der Anmeldung, klicken Sie auf den ZVG-Button, von

Nach der Anmeldung, klicken Sie auf den **ZVG-Button**, von dort werden Sie direkt ohne weitere Anmeldung auf die www.g-net.de Seite geleitet.

|                                                                                                    |                                       | And the second                                                                                                    | THE R PROPERTY AND AND A PROPERTY AND A |  |
|----------------------------------------------------------------------------------------------------|---------------------------------------|----------------------------------------------------------------------------------------------------|-----------------------------------------|--|
| Wirtschaftsverkand<br>Gertenkau<br>Norddeulschland                                                                                                    | ATURIES                               |                                                                                                    |                                         |  |
|                                                                                                    | MTOLECCARPOCH<br>DELVESBAD<br>KONTARE |                                                                                                    |                                         |  |
|                                                                                                    | 3cm                                   | Getrosu Vecard + Weststeentard General Resources (V + Mission-Bench + 270 +                                                                                                    |                                         |  |
|                                                                                                    |                                       | 4.503<br>2005 ZVG Mttglieder-Login<br>Erstmass have bid frakes line afterfall sime<br>forstmarker authorized sime frakes and authorized and<br>authorized and authorized and authorized and<br>authorized and authorized and authorized and<br>authorized and authorized and authorized and<br>authorized and authorized and authorized and<br>authorized and authorized and authorized and<br>authorized and authorized and<br>authorized and authorized and<br>authorized and authorized and<br>authorized and<br>auth |                                         |  |
|                                                                                                    |                                       | ZVG Deniet                                                                                                    |                                         |  |
|                                                                                                    |                                       | 2943 CHEEKT 198 2017 Linux period wite waterer Artim 201 2014 pct                                                                                                    | 10                                      |  |
|                                                                                                    |                                       | Pflargenium als Anlage av ZVG direkt 19 2017 pdt                                                                                                    | POP                                     |  |
|                                                                                                    | AND ALL R.                            | 21G DREFT 1 2117 GAP FOR                                                                                                    | #1F                                     |  |
|                                                                                                    |                                       | ZYS OREKT 1 2017ERLAEUTERUNGENZUR EUKONLILITATION GAP ZVO PDF                                                                                                    | 101                                     |  |
|                                                                                                    | DATENSON T                            | 2VG DREAT 1 2017 FALME KOND LENDON DER ELHOWNEDON ZVG.<br>ANTWORTVORDONALERE POP                                                                                                    | 202                                     |  |
| and the second second se |                                       | TWO DEEXTS 2017 TOP 10 POP                                                                                                    | 200                                     |  |

PRODUKTION HANDEL DIENSTLEISTUNG

FÜR NORDDEUTSCHLAND

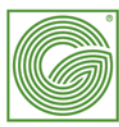

Oben Rechts auf der www.g-net.de **Seite die Lupe/Suchfunktion nutzen!** Landbell eingeben, Enter drücken/suchen

- → Einkaufsvorteile anklicken
- → Landbell ZVG-Angebot anklicken
- → Sehr weit runter scralen zum Landbell Easy Angebot (letztes Thema) und auf den grünen Button "Hier bestellen"klicken

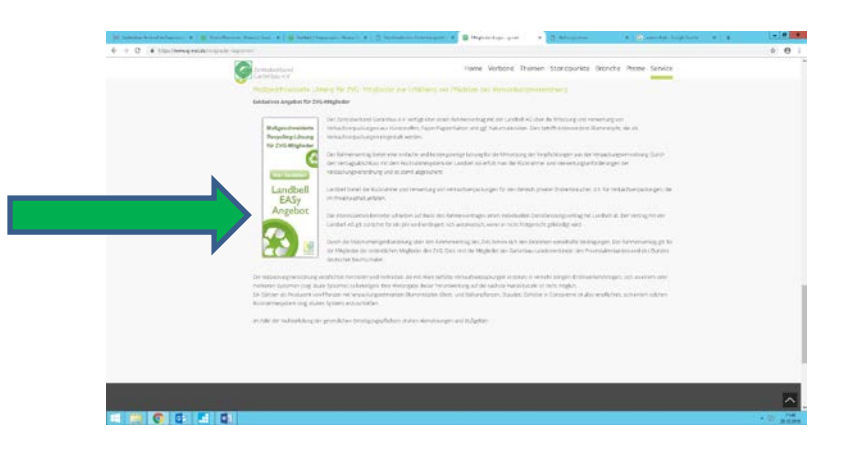

1. Landbell-Anmeldeformular: So sieht Ihre Maske jetzt aus:

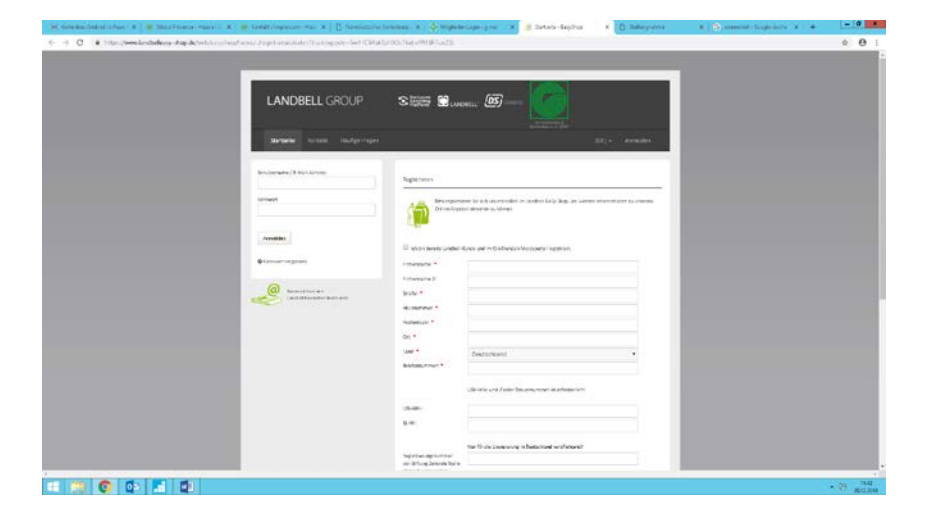

Dieses Formular müssen Sie bitte mit **allen Pflichtfeldern ausfüllen, die Registrierungsnummer von LUCID** (wie oben beschrieben) eingeben und einloggen. Jetzt können Sie ganz einfach Ihre Planmengen eingeben und versenden. Sie bekommen eine Bestätigungsmail und sind Ihrer Verpflichtung nachgekommen!

Danke schön und viel Erfolg! Ihr WVG-Team

> PRODUKTION HANDEL DIENSTLEISTUNG

FÜR NORDDEUTSCHLAND

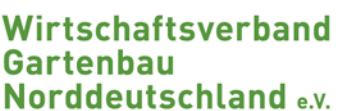